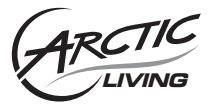

**Audio Relay** Quick Start Guide

# How to Connect Audio Relay to my Home Network

## A. Via Ethernet

Steps:

1. Connect your Audio Relay to your speaker.

2. Connect the network cable to the Ethernet port of the Audio Relay and LAN port of your router or switch. 3. Switch on the power of the Audio Relay.

\*To identify your Audio Relay on your computer, go to Windows Explorer, under Network, you will find "Arctic Wireless Speaker", the default name by the factory settings. (Note: It works for Windows 7 only)

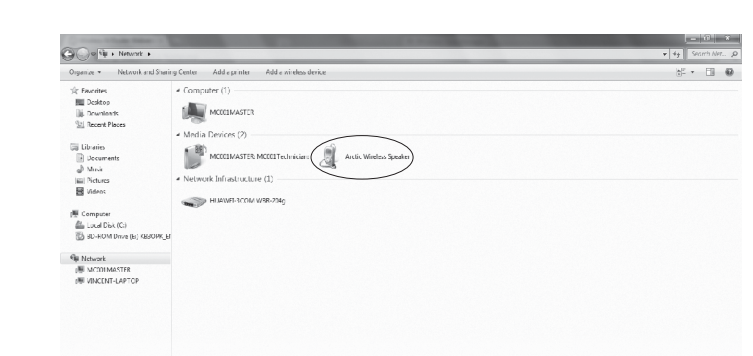

# B. Via Wi-Fi

It takes TWO steps for you to successfully connect your Audio Relay to Wi-Fi. Please read carefully below and follow the instructions in I. and II. accordingly.

### I. How to activate Wi-Fi on your Audio Relay

## Method 1: Web User Interface

Steps:

1. Follow the steps in A.

- 2. In the Windows Explorer, right click on "Arctic Wireless Speaker" under Network and click "View device webpage" to enter the web user interface.
- 3. Under Connection Mode, choose Wireless, click Save/Apply. The Audio Relay will reboot (it takes about 30 seconds) in order to save the change.

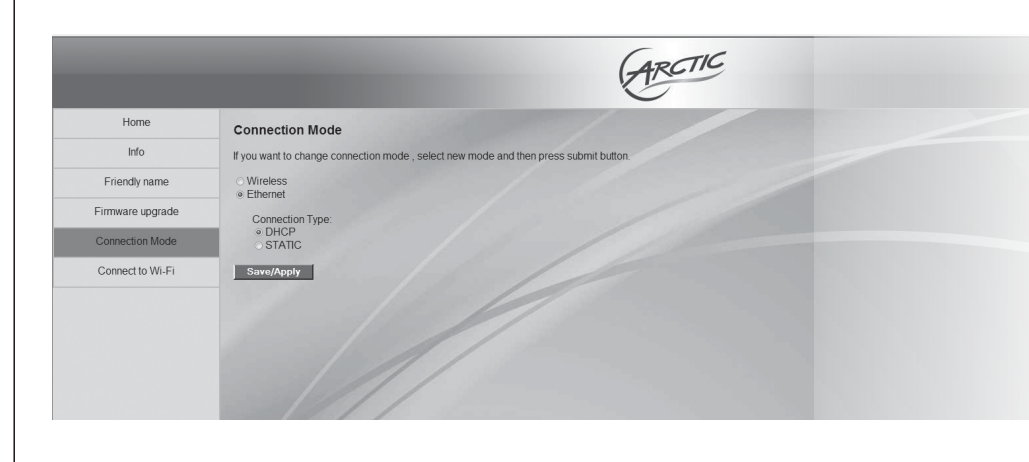

# Home Info Friendly name Firmware upgrade Connect to Wi-Fi

# Method 2: Power Button

- Steps:
- 2. Switch on the Audio Relay.

# Method 1: WPS

## Steps:

# Method 2: Web User Interface

- Steps:
- 3. Go to Connect to Wi-Fi, you will see the list of all Wireless networks available. Choose yours and enter the password (WEP or WPA key). Click Connect to activate.
- 4. Since Wi-Fi connection is already established, remove the network cable accordingly.

# Method 3: Windows Connect Now Windows 7 users ONLY.

is enabled on the target router.

# Steps:

B Kurzanleitung: www.arctic.ac/fileadmin/audiorelav/manual\_de.pdf B Guía de inicio rápido: www.arctic.ac/fileadmin/audiorelay/manual\_es.pdf P Guia para Início Rápido: www.arctic.ac/fileadmin/audiorelay/manual pt.pdf Snabbstartquide: www.arctic.ac/fileadmin/audiorelav/manual se.pdf

C2 Stručný návod k rychlému použití: www.arctic.ac/fileadmin/audiorelay/manual cz.pdf 🚯 Guide de démarrage rapide: www.arctic.ac/fileadmin/audiorelay/manual\_fr.pdf 📵 Gyors üzembe helyezési útmutató: www.arctic.ac/fileadmin/audiorelay/manual\_hu.pdf P Skrócona instrukcja obsługi: www.arctic.ac/fileadmin/audiorelay/manual\_pl.pdf M Gids Snel aan de slag: www.arctic.ac/fileadmin/audiorelay/manual\_nl.pdf

RU Краткое руководство по: www.arctic.ac/fileadmin/audiorelav/manual ru.pdf

Wi-Fi / Ethernet

Speakers

Audio Relay

RCA / Optical

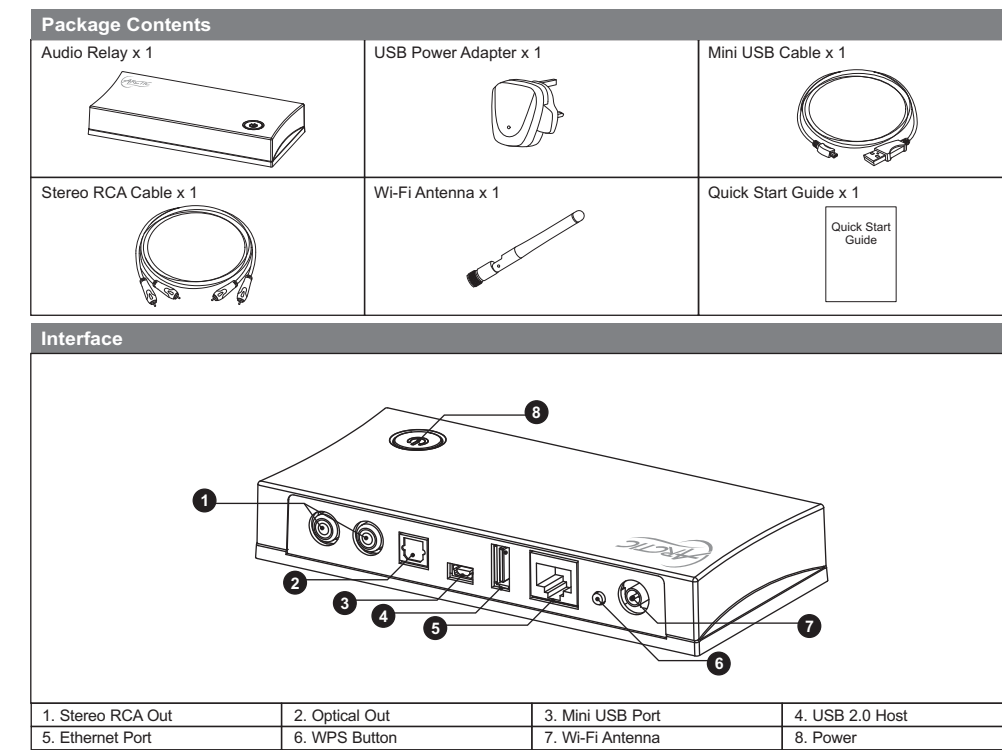

Router

**Connection Diagram** 

Computer

111

Wi-Fi /Ethernet

| ARCTIC                                                                            |
|-----------------------------------------------------------------------------------|
| onnection Mode                                                                    |
| ou want to change connection mode , select new mode and then press submit button. |
| Wireless<br>Ethernet                                                              |
| Save/Apply                                                                        |
| ie                                                                                |
| booting, Please Wait 50                                                           |
|                                                                                   |

1. Connect your Audio Relay to a power source and your speaker.

3. Press the power button for 5 to 10 seconds (after the device has been switched on for at least 1 minute), the connection mode will switch to wireless and automatically reboot (it takes about 30 seconds). Please note, pressing again for 5 to 10 seconds will switch back to Ethernet connection mode.

Note: The device will restore to factory settings with a long press (more than 15 seconds) on the power button.

#### II. How to connect your Audio Relay to existing Wi-Fi network

Note: your router must have the WPS functionality.

- 1. Activate Wi-Fi on your Audio Relay by following the instructions above in B I.
- 2. Press the WPS button on the router and hold it for 3 seconds.
- 3. Press the WPS button at the back of the Audio Relay for 3 seconds.
- 4. Connection will then be realized automatically. On some routers, a blinking light may indicate that the connection is in progress, when connection is established, the light will stop blinking.
- 5. Since Wi-Fi connection is already established, remove the network cable accordingly.

1. Activate Wi-Fi using Method 1 or Method 2.

2. If using Method 2, it will be necessary to know the IP address in advance.

Note: Windows Connect Now is a function available in Windows XP SP2 and later version. The below instructions are applicable for

- Before continuing with network setup, please take note of the following information:
- · All wireless features are set to operate in an open (unsecured) network. Please ensure no wireless security (including MAC filtering)
- · Please ensure the wireless radio and antennas are properly seated in their respective connectors.
- · As a security precaution, the unit deletes the flash config information after association.
  - 1. Activate Wi-Fi using Method 1 or Method 2.

2. Prepare a WCN USB flash drive. (For detailed instructions, please download the full manual on audiorelay.arctic.ac) 3. After the wireless configuration is copied to the USB flash drive, you can plug it into the Audio Relay and power it on. Please make sure the USB flash drive is inserted into the Audio Relay BEFORE the power is supplied to the unit. After that, you can examine the list of wirelessly-associated devices on the router table to ensure that the unit is associated with the router.

| 🌀 🖛 Copy Network Settings                                              |             |
|------------------------------------------------------------------------|-------------|
| Insert a USB flash drive into this computer                            |             |
| Windows will copy the network settings for demo_dlna to your USB drive |             |
| Click Next to copy the network settings to UDISK (E:).                 |             |
|                                                                        | Next Cancel |

## How to Stream Music to my Audio Relay

To stream music on your computer to the Audio Relay, you can make use of the Windows Media Player on your computer or the Remote AR, the featured remote application for iOS and Android mobile platform. For further information about the application, please visit remoteAR.arctic.ac

#### Steps:

- 1. Connect your Audio Relay to the home network.
- 2. Open Windows Media Player in your PC.
- 3. Right click the song you would like to stream.

Windows Media Player Library + Music + All music Play Burn Syn P . D Save list Clear list 19-17 Organize • Stream • Create playlist • "E V See Length Rating 9 Anything (Feat. Usher &... 4:21 000000 Jay-Z Playlists Hollywood (Feat. Beyon... 4:17 GOODOO Jay-Z JJ Music Videos Trouble (Produced By D., 4:53 -----Dig A Hole (Feat. Sterlin... 4:11 COCCO Jav-Z Pictures Minority Report (Feat, N., 4:33 Granaran Jay-Z Recorded TV 14 Beach Chair (Feat. Chris... 5:08 Unplugged [Limited Edition] CONCO Jav-Z Get Right Step Into My Play all Hold You Dos Jennifer Lopez Play Drag items here Jennifer Lopez D.A. Churchill; H. Fuq Whatever You Play next to create a playlist Jennifer Lopez Jennifer Lopez Cherry Pie Play to I Got You Add to Edit 'Unplugged [Limited Edition] Still Around A. Hall: A. Patton: Cor Jennifer Lopez Ryde Or Die Edit 9 LLove Rate Jennifer Lopez He'll Be Back C. Nelson; T. Mosley; Find album info 11 (Can't Believe Jennifer Lopez Delete Get Right Fea JOHNNY BURNETTE Hits and Other Open file location Johnny Burnette 01da 1998 3:15 Champion Stronger 2,47 요요요요요 요요요요요 Kanye West anye West Media Guide 5:11 IWonde Kanve West: Labi Siffre ( x 0 | = (++ ) + + + Media changing.

| windows media Player                                                                                                    |                                        | -                                                                                                    |                            | -      |                              |                     |                         |          |                      |       |
|----------------------------------------------------------------------------------------------------|----------------------------------------|----------------------------------------------------------------------------------------------------|----------------------------|--------|------------------------------|---------------------|-------------------------|----------|----------------------|-------|
| U + Library +                                                                                                    | Music + All music                      |                                                                                                    |                            |        |                              |                     |                         | Play     | Burn                 | Sync  |
| Organize • Stream •                                                                                                    | Create playlist                        |                                                                                                    |                            |        |                              | °≣ ▼ Search         | ۵ - ۵                   | Save lis | t Clear list         | P- Z- |
|                                                                                                    | Album                                  |                                                                                                    | Title                      | Length | Rating                       | Contributing artist | Composer                |          |                      |       |
|                                                                                                    |                                        | 7                                                                                                    | 30 Something (Produce      | 4:13   |                              | Jay-Z               |                         |          | Unsaved list         |       |
| E Playnsts                                                                                                    |                                        | 8                                                                                                    | I Made It (Produced By     | 3:25   |                              | Jay-Z               |                         |          |                      |       |
| D JJ Music                                                                                                    |                                        | 9                                                                                                    | Anything (Feat. Usher &.   | 4:21   |                              | Jay-Z               |                         | 1        | ·                    |       |
| I viocos                                                                                                    |                                        | 10                                                                                                    | Hollywood (Feat. Beyon.    | 4:17   |                              | Jay-Z               |                         |          |                      |       |
| Pictures                                                                                                    |                                        | 11                                                                                                    | Trouble (Produced By D.    | 4:53   |                              | Jay-Z               |                         |          |                      |       |
| E Othermotio                                                                                                    |                                        | 12                                                                                                    | Dig A Hole (Feat. Sterlin. | 4:11   |                              | Jay-Z               |                         |          | Unsaved list         |       |
| car Other media                                                                                                    |                                        | 13                                                                                                    | Minority Report (Feat. N.  | 4:33   |                              | Jay-Z               |                         |          |                      |       |
|                                                                                                    |                                        | 14                                                                                                    | Beach Chair (Feat. Chris.  | 5:08   |                              | Jøy-Z               |                         |          |                      |       |
|                                                                                                    | Jennifer Lopez                         |                                                                                                    |                            |        |                              |                     |                         |          |                      |       |
|                                                                                                    | Rebirth                                | 1                                                                                                    | Get Right                  | 3:45   |                              | Jennifer Lopez      | James Brown; Rich Ha    |          | Oraș itemr here      |       |
| C) vine meas                                                                                                    | Jennifer Lopez                         | 2                                                                                                    | Step Play all              |        | 00000                        | Jennifer Lopez      | D. Thomas; H. Diaz; Je  |          | to create a playlist |       |
|                                                                                                    | R&B                                    | 3                                                                                                    | Hole Play                  |        | 0.0000                       | Jennifer Lopez      | Corey Rooney; G. Brun   |          | ce create a proprior |       |
|                                                                                                    | 2005                                   | 4                                                                                                    | What Play next             |        | 000000                       | Jennifer Lopez      | D.A. Churchill; H. Fuq  |          | Directory sides      |       |
|                                                                                                    |                                        | 5                                                                                                    | Che Play to                |        | <ul> <li>Arctic V</li> </ul> | Vireless Speaker    | B.J. Robinson; Corey R  |          | from 'All music'.    |       |
|                                                                                                    |                                        | 6                                                                                                    | I Go Add to                |        |                              |                     | A. Pearce; D. Thomas;   |          |                      |       |
|                                                                                                    |                                        | 7                                                                                                    | Still                      |        | - anna a a                   | Jennifer Lopez      | A. Hall; A. Patton; Cor |          |                      |       |
|                                                                                                    |                                        | 8                                                                                                    | Rydi Edit                  |        | inner:                       | Jennifer Lopez      | B. English; B. Norwoo   |          |                      |       |
|                                                                                                    |                                        | 9                                                                                                    | L Lo Rate                  |        | <ul> <li>Innana</li> </ul>   | Jennifer Lopez      | BJ. Robinson; Corey R   |          |                      |       |
|                                                                                                    |                                        | 10                                                                                                    | Find album in              | fo     | - Annana                     | Jennifer Lopez      | C. Nelson; T. Mosley;   |          |                      |       |
|                                                                                                    |                                        | Part         Part         Part           #         Tale         Longh         Ratice         Controlscop         South         South         Char ist           #         Tale         Longh         Ratice         Controlscop         South         Controlscop         South         Control         South         Controlscop         South         Controlscop         South         Controlscop         South         Controlscop         South         Controlscop         South         Controlscop         South         Controlscop         South         Controlscop         Controlscop |                            |        |                              |                     |                         |          |                      |       |
| Windows Media Pager     ····     ····     ···     ···     ···     ···     ···     ···     ···     ···     ···     ···     ···     ···     ···     ···     ···     ···     ···     ···     ···     ···     ···     ···     ···     ···     ···     ···     ···     ···     ···     ···     ···     ···     ···     ···     ···     ···     ···     ···     ···     ···     ···     ···     ···     ···     ···     ···     ···     ···     ···     ···     ···     ···     ···     ···     ···     ···     ···     ···      ···     ···     ···     ···     ···     ···     ···     ···     ···     ···     ···     ···     ···     ···     ···     ···     ···     ···     ···     ···     ···     ···     ···     ···     ···     ···     ···     ···     ···     ···     ···     ···     ···     ···     ···     ···     ···     ···     ···     ···     ···     ···     ···     ···     ···     ···     ···     ···     ···     ···     ···     ···     ···     ···     ···     ···     ···     ···     ···     ···     ···     ···     ···     ···     ···     ···     ···     ···     ···     ···     ···     ···     ···     ···     ···     ···     ···     ···     ···     ···     ···     ···     ···     ···     ···     ···     ···     ···     ···     ···     ···     ···     ···     ···     ···     ···     ···     ···     ···     ···     ···     ···     ···     ···     ···     ···     ···     ···     ···     ···     ···     ···     ···     ···     ···     ···     ···     ···     ···     ···     ···     ···     ···     ···     ···     ···     ···     ···     ···     ···     ···     ···     ···     ···     ···     ···     ···     ···     ···     ···     ···     ···     ···     ···     ···     ···     ···     ···     ···     ···     ···     ···     ···     ···     ···     ···     ···     ···     ···     ···     ··     ··     ··     ··     ··     ··     ··     ··     ··     ··     ··     ··     ··     ··     ··     ··     ··     ··     ··     ··     ··     ··     ··     ··     ··     ··     ··     ··     ··     ··     ··     ··     ··     ··     ··     ··     ·· |                                        | 12                                                                                                    | OR                         |        | - manani                     | Jenniter Lopez      | James brown; Rich Pla   |          |                      |       |
|                                                                                                    | Johnny Burnette                        |                                                                                                    | Properties                 |        |                              |                     |                         |          |                      |       |
|                                                                                                    | JOHNNY BURNETTE Pits and Other Favour. | - 19                                                                                                    | Girls<br>Open file loca    | tion   | anna a                       | Johnny Burnette     | Barry De Vorzon; Mars   |          |                      |       |
|                                                                                                    | Johnny Surnette                        |                                                                                                    | · · · ·                    |        | _                            |                     |                         |          |                      |       |
|                                                                                                    | 1998                                   |                                                                                                    |                            |        |                              |                     |                         |          |                      |       |
|                                                                                                    | The first Direction in the second      |                                                                                                    |                            |        |                              |                     |                         |          |                      |       |
|                                                                                                    | Rest Re Ref                            |                                                                                                    |                            |        |                              |                     |                         |          |                      |       |
|                                                                                                    | Kanve West                             |                                                                                                    |                            |        |                              |                     |                         |          |                      |       |
| Martin Guide *                                                                                                    | Graduation                             | 1                                                                                                    | Good Morning               | 315    |                              | Kanve West          | R. Taunin: F. John: K   |          |                      |       |
|                                                                                                    | Kanye West                             | 2                                                                                                    | Champion                   | 2:47   | 00000                        | Kanve West          | Donald Fager: Kanve     | 0 items  |                      |       |

5. A window will appear with the song you would like to play. You can queue songs by repeating step 4.

4. In the menu, click on Play to and select the speaker you would like to play.

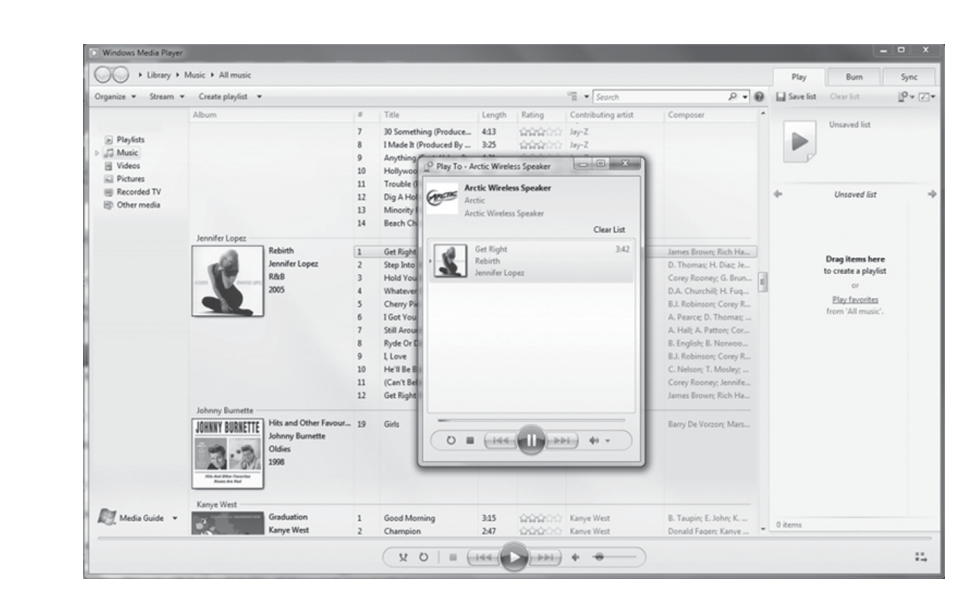

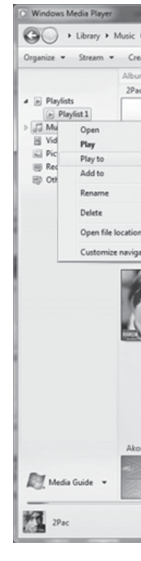

# Troubleshooting

# Configuration

type of connection.

# Connection

Support

### FCC Statement

This device complies with part 15 of the FCC Rules. Operation is subject to the following two conditions: (1) This device may not cause harmful interference, and (2) this device must accept any interference received, including interference that may cause undesired operation.

interference by one or more of the following measures: · Reorient or relocate the receiving antenna. • Increase the separation between the equipment and receiver. · Connect the equipment to an outlet on a circuit different from that to which the receiver is connected.

Note: Modifications to this product will void the user's authority to operate this equipment

Frequency Band 2.4 GHz

Warranty

**ARCTIC Switzerland** Huobstrasse 4, 8808 Pfäffikon, Switzerland www.arctic.ac

6. To stream a playlist, right click the playlist of your choice, click on Play to and select the speaker you would like to play.

| muse.                             |         |                          |        |        |                         |                            | Play                            | Burn                 | Sync   |
|-----------------------------------|---------|--------------------------|--------|--------|-------------------------|----------------------------|---------------------------------|----------------------|--------|
| rylist 👻                          |         |                          |        |        | ™≣ ▼ Search             | P • 0                      | Save list                       | Clear list           | 10- 10 |
|                                   | 8       | Title                    | Length | Rating | Contributing artist     | Composer                   |                                 |                      |        |
|                                   |         |                          |        |        |                         |                            | 16-21                           | Troublesome 96"      |        |
| Greatest Hits - CD One            | 1       | Keep Ya Head Up          | 4:24   | 00000  | 2Pac                    |                            | 100 10                          | MANANI               |        |
| 2Pac                              | 2       | 2 Of Amerikaz Most Wa    | 4:07   |        | 2Pac                    |                            | A Stra                          | Greatest Hits Disc 2 |        |
| sta Rap                           | 3       | Temptations              | 5:01   | 00000  | 2Pac                    |                            | Shop                            | 2900                 |        |
|                                   | 4       | God Bless The Dead       | 4:23   | 00000  | 2Pac                    |                            |                                 |                      |        |
| <ul> <li>Arctic Wirele</li> </ul> | ss Spea | iker                     | 5:12   | 00000  | 2Pac                    |                            | +                               | Unsaved list         |        |
| •                                 | 0       | Me Against The World     | 4:39   | 00000  | 2Pac                    |                            | <ul> <li>Troublesome</li> </ul> | 96'                  | 4:     |
|                                   | 7       | How Do U Want It         | 4:48   | 00000  | 2Pac                    |                            |                                 |                      |        |
|                                   | 8       | So Many Tears            | 3:58   | 00000  | 2Pac                    |                            |                                 |                      |        |
|                                   | 9       | Unconditional Love       | 3:59   | 00000  | 2Pac                    |                            |                                 |                      |        |
|                                   | 10      | Trapped                  | 4:45   | 00000  | 2Pac                    |                            |                                 |                      |        |
|                                   | 11      | Life Goes On             | 5:02   | 00000  | 2Pac                    |                            |                                 |                      |        |
| ne                                | 12      | Hit 'Em Up               | 5:12   |        | 2Pac                    |                            |                                 |                      |        |
| Greatest Hits Disc 2              | + 1     | Troublesome 96'          | 4:37   | 00000  | 2Pac                    | 2Pac; Janet Jackson        |                                 |                      |        |
| 2Pac                              | 2       | Brenda's Got a Baby      | 3:54   | 00000  | 2Pac                    | 2Pac: D.W. Evans           |                                 |                      |        |
| Rap & Hip-Hop                     | 3       | I Ain't Mad at Cha       | 4:19   | 00000  | 2Pac: Danny Ray         | 2Pac: Delmar Arnaud:       |                                 |                      |        |
| 1998                              | 4       | I Get Around             | 4:54   | 00000  | 2Pac: Digital Undergrou | 2Pac: Greg Jacobs: Lar     |                                 |                      |        |
| 2004                              | 5       | Changes [#]              | 4:29   | 00000  | 2Pac                    | 2Pac: Bruce Hornsby:       |                                 |                      |        |
| ZINC                              | 6       | California Love [Origina | 4:45   | 00000  | 2Pac Dr. Dre: Roger Tro | 2Pac: Chris Stainton: D    |                                 |                      |        |
|                                   | 7       | Picture Me Rollin'       | 5:15   | 00000  | 2Pac: CPO: Danny Ray:   | 2Pac: J.J. Jackson: T. H., |                                 |                      |        |
|                                   | 8       | How Long Will They M     | 3:52   | 00000  | 2Pac: Nate Doog         | 2Pac: D. Rivers: Griffin   |                                 |                      |        |
|                                   | 9       | Toss It Up               | 4:44   | 00000  | 2Pac                    | 2Pac: Aaron Hall: D. St    |                                 |                      |        |
|                                   | 10      | Dear Mama                | 4:40   | 00000  | 2Pac                    | 2Pac: Joe Sample: Ton      |                                 |                      |        |
|                                   | 11      | All About U              | 4:33   |        | 2Pac: Dru Down: Nate D_ | 2Pac: Bruce Washingt       |                                 |                      |        |
|                                   | 12      | To Live & Die in L.A.    | 4:33   |        | 2Pac                    | 2Pac: Ouincy Jones: V      |                                 |                      |        |
|                                   | 13      | Heartz of Men            | 4:41   |        | 2Pac                    | 2Pac; B. Worrell; C. Ha    |                                 |                      |        |
| Freedom                           | 4       | Trouble Maker (Feat. Sw  | 3:57   | 00000  | Akon                    | A. Thiam; T. Walls         |                                 |                      |        |
| Hip-Hop                           |         |                          |        |        |                         |                            | 1 item, 4 min                   | utes                 |        |

In the Windows Explorer, under Network, you will find "Arctic Wireless Speaker". Right click on it and select "View device webpage", the web user interface will then appear in a new browser window, where you can upgrade the firmware, configure the name for your speaker and the

The Audio Relay is by default configured to get an IP address from the DHCP server (router), if no address is found in the Info on the web user interface, please restore to factory settings with a long press (more than 15 seconds) on the power button.

For the full manual and firmware upgrade files please visit audiorelay.arctic.ac

This equipment has been tested and found to comply with the limits for Part 15 of the FCC rules. These limits are designed to provide reasonable protection against harmful interference in a residential installation. This equipment generates, uses and can radiate radio frequency energy and, if not installed and used in accordance with the instructions, may cause harmful interference to radio communications. However, there is no guarantee that interference will not occur in a particular installation. If this equipment does cause harmful interference to radio or television reception, which can be determined by turning the equipment off and on, the user is encouraged to try to correct the

This ARCTIC product includes a two-year limited warranty. For further information, please consult warranty.arctic.ac

# © 2011 ARCTIC (HK) Ltd. All Rights Reserved.

No part of this manual including the products described in it, may be reproduced, transmitted, stored in a retrieval system, or translated into any language in any form or by any means, except documentation kept by the purchaser for backup purpose, without the express written permission of ARCTIC (HK) Ltd. In o event shall ARCTIC its directors or employees be liable for any indirect damages, incidental or consequential damages arising from any defect or error in this manual or product